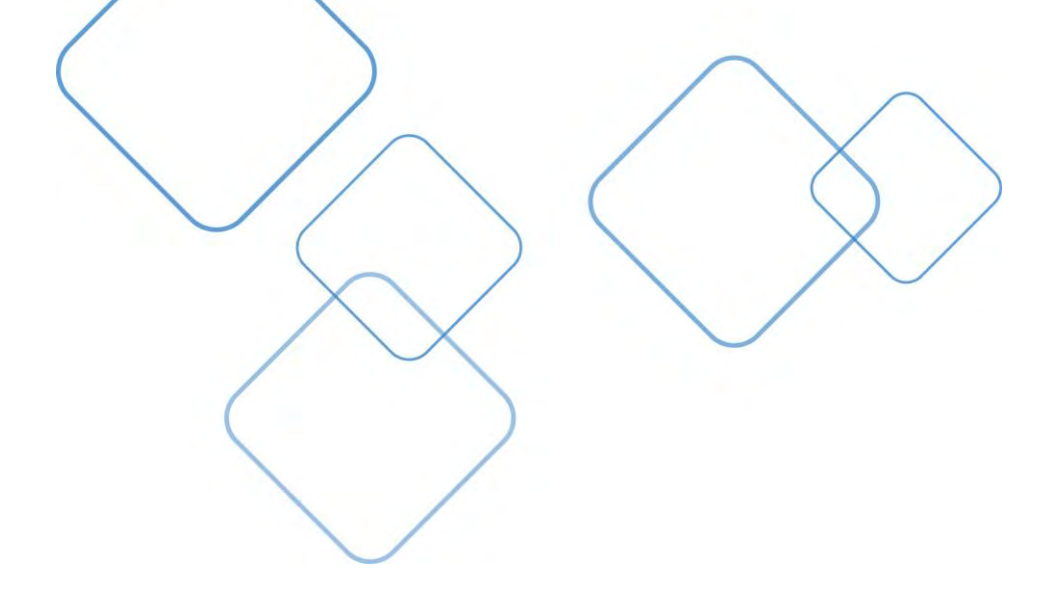

## Adding a Secondary EPCS Token

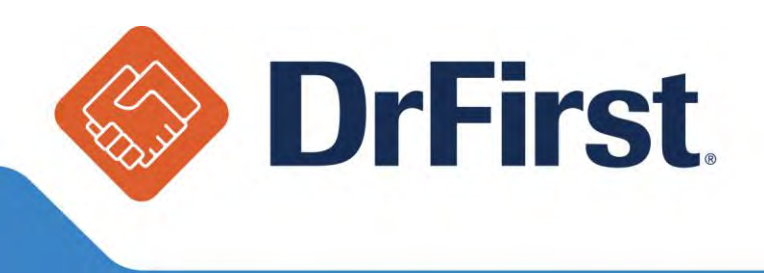

In order to add a secondary token, also known as a "Soft Token" you will need to download VIP Access by Symantec on your smart phone or tablet.

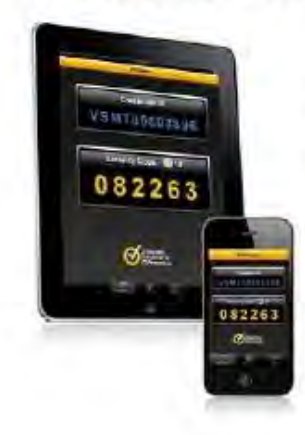

VIP Access: iPhone, iPad, or iPod touch

Download and activate VIP Access using your iPhone, iPad, or iPod touch.

Choose one of these options:

- Download from the Apple®App Store by searching the Business category for VIP Access
- Download from iTunes and sync your iPhone or iPod touch

## VIP Access: Android-

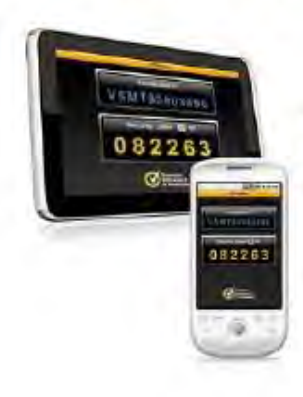

Search Android Market Search for VIP Access in the Android Market from your phone or Android device.

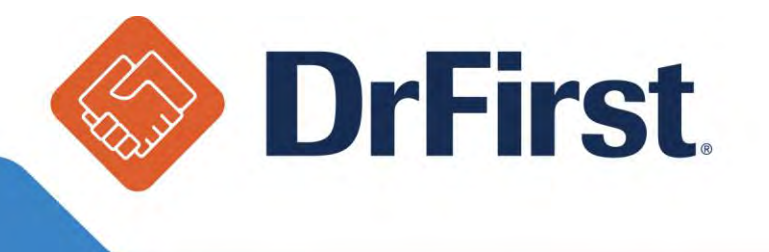

Once you have downloaded the VIP Access app, login to Rcopia and click on **EPCS Gold** from the top toolbar as shown below.

| 🚯 Rcopia                                                    | Select Pati     | ient )<br>Hillionarran<br>Na rparti | EPCS Gold                  | Prescription Report<br>Additional Options<br>Members Area | Log Out<br>Help / Contact Us<br>Refresh / Clear |
|-------------------------------------------------------------|-----------------|-------------------------------------|----------------------------|-----------------------------------------------------------|-------------------------------------------------|
| Practice Information<br>Location: DrFirst, Inc. (Drfirst 2) | User:           | Kyle Hogan                          | [Schedule] [Mes            | sages]                                                    |                                                 |
| PatientAdvisor                                              | Patient Support | Clinical Decision<br>Support        | Medication Fill<br>History |                                                           |                                                 |
| Select a Patient                                            |                 | Second Second                       |                            |                                                           |                                                 |
| Patient Last Name or ID:                                    |                 | Find Add New Patier                 | nt                         |                                                           |                                                 |

Once you click on **EPCS Gold**, you will need to login to your EPCS Gold account using your NPI and passphrase, and then your token pin (OTP).

|                                                                                                    | EPCS Gold                                                                   |
|----------------------------------------------------------------------------------------------------|-----------------------------------------------------------------------------|
| EPCS Gold TM<br>EPCS Gold, provides a <i>Simple, Secure, and Certified</i> solution for sending Controlled Substance prescriptions<br>electronically. EPCS Gold is a <i>Certified</i> solution, and has passed stringent auditing requirements set by the DEA. It<br>is a <i>Simple</i> solution that fils with your current e-prescribing workflow, and a <i>Secure</i> solution which uses Two-Factor<br>Authentication Protocol (TFAP) throughout the product to ensure a high level of trust and security for you as a<br>provider.                                                                                                    | Sign in<br>NPI<br>Passphrase<br>Next<br>Forgot Passphrase Report Lost Token |
| authentication token in hand as you start the Identity Proofing process. Your Invitation ID can be found in the email<br>invitation that was sent to your email address. If you are already enrolled, please use your NPI number, the number<br>that is currently showing on your One-time password token, and the password you setup during the identity-proofing<br>process or enter the unique identifier for your biometric device to log-in to manage your tokens, and add a new token<br>for prescribing.<br>For more information on EPCS Gold, the Identity-Proofing process, and how to manage your tokens, please click on<br>the links below for short training videos. If you have any further questions, please contact us at or at 1-866-263-6512. |                                                                             |
| <b>DrFirs</b>                                                                                                    | t.                                                                          |

Once you login you can click on **Manage Tokens** to bind the soft token to your account.

|                                       |                                       | EPCS                     | Gold Prescriber | r Dashboard |            | EPC:           | SGO    |
|---------------------------------------|---------------------------------------|--------------------------|-----------------|-------------|------------|----------------|--------|
| Home                                  | Profile                               | Tokens                   | Reports         | Contact Us  | 18         | Logout         |        |
|                                       |                                       |                          |                 |             |            |                |        |
| Name: Wayne Best                      | NPI: 1871                             | 596924                   |                 |             |            |                |        |
| Name: Wayne Best<br>Organization Name | NPI: 1871<br>Current Organization Gra | 596924<br>Ints<br>Status |                 |             | Token Name | Current Tokens | Status |

From here you can view your current token(s) and add a new token by clicking on **Add New Token**.

| Home             | Profile      | Tok       | ens   | Rep                | orts (  | Contact Us           | ;                    | Return | to Rcopia           |
|------------------|--------------|-----------|-------|--------------------|---------|----------------------|----------------------|--------|---------------------|
| Name: KYLE HO    | GAN          |           | N     | <b>PI</b> : 298111 | 1091    |                      |                      |        |                     |
|                  |              | Current T | okens |                    |         |                      |                      |        |                     |
| Token Nam        | e Credent    | ial ID    | Manu  | facturer           | lssuer  | Туре                 | Model                | Status | Action              |
| Orange<br>Token  | AVT937       | 543439    | SYM/  | NTEC               | DRFIRST | OTP<br>HARD<br>TOKEN | VIP                  | Active | Disable /<br>Delete |
| iPhone           | VSMT68       | 655729    | SYMA  | NTEC               | DRFIRST | OTP<br>SOFT<br>TOKEN | OTP<br>SOFT<br>TOKEN | Active | Disable /<br>Delete |
| Katie's<br>Phone | VSMT48       | 228241    | SYMA  | NTEC               | DRFIRST | OTP<br>SOFT<br>TOKEN | OTP<br>SOFT<br>TOKEN | Active | Disable /<br>Delete |
| Show Deleted     | Tokens<br>en |           |       |                    |         |                      |                      |        |                     |
|                  |              |           |       |                    |         |                      |                      |        |                     |
|                  | (A)          | Jul       |       |                    |         |                      | S                    | U®     |                     |
|                  |              |           |       |                    |         |                      |                      |        |                     |

Next, you will enter the 6 required fields to activate the new soft token as shown below.

- 1. Token Manufacturer Symantec
- 2. Token Issuer DrFirst
- 3. Token Type OTP Soft Token
- 4. Token Name Choose whatever you wish (i.e. "iPhone token")
- 5. S/N or Credential ID This is the Credential ID displayed on the screen
- 6. OTP This is the 6 digit security code displayed on the screen

| Add Two Factor Au      | thentication | Toke | n |   |
|------------------------|--------------|------|---|---|
| Token Manufacturer *   | SYMANTEC     | •    |   | 0 |
| Token Issuer *         | DRFIRST      |      |   | 0 |
| Token Type *           | OTP SOFT TO  | KEN  | • | 0 |
| Token Name *           |              |      |   | 0 |
| S/N or Credential ID * |              |      |   | 0 |
| OTP *                  |              |      |   | 0 |
|                        | Save         |      |   |   |

Once you have finished entering in all 6 required fields, click **Save** and your token will be activated and ready to use.

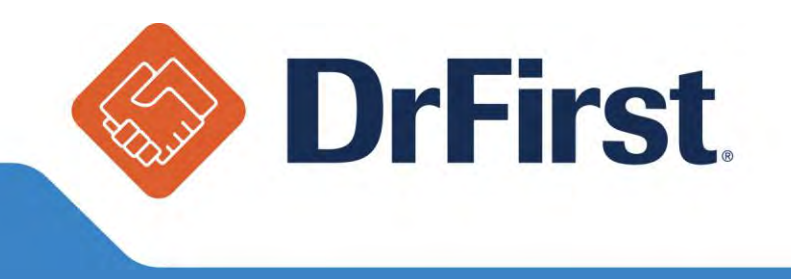